#### © 2024 Pulsara. Confidential and proprietary. For information and training purposes only. Unauthorized use or distribution is prohibited

# **INCIDENTS** | Using Pulsara HQ During an Incident

01

### **Select View**

**01** HQ: See all patient channels (Incident and non-Incident)

- Best view for managing your ED
  - Charge, Assign Room, Situational Awareness
- If you add a patient during an incident, you must manually associate them to the incident
- Incident: Patient channels are grouped by Incident
  - Add patients in the Incident view to automatically add them to the incident
  - $\circ$   $\;$  View Incident Summary in a separate window

# 03 Call & Alert

- Turn My Call ON to see and be assigned to new patients
- Browser (Audible) Alert: Recommend OFF

# 04 Settings

Show Patient Names and Show Chief Complaint

## Additional Filters (ED Users)

- 05) Status: Inbound and On Site
- 06 Method of Arrival: EMS and ED Patients

|                            |                                                                                         |                                             |                         |                                        |                   | UT              | 00               |
|----------------------------|-----------------------------------------------------------------------------------------|---------------------------------------------|-------------------------|----------------------------------------|-------------------|-----------------|------------------|
| 📀 pulsara но               | JW Pulsara Main<br>Total Patients: 1 Inbound: 1                                         | Availability 📀<br>Last set 368 hr 4 min ago |                         |                                        | Search            | <b>*</b>        | 🍋 🕐 😫            |
| ≣ HQ                       | ASSIGNMENT CLEA                                                                         | R Filter Labels                             |                         |                                        | Sort By           | lewest ETA Type | + Create Patient |
| Incidents                  | • CASE TYPE CLEA                                                                        |                                             |                         |                                        |                   |                 | -                |
| 📽 Users 📏                  | - STATUS 05 CLEA                                                                        | R Red TRAUMA<br>Gunshot wound t             | (Unknown Name)<br>20y M | EMS FROM JW Pulsara<br>O ETA 213 hr 13 | e<br>Inbound<br>⊘ | Room<br>MRN     |                  |
| Cases >                    | On Site 0 🗸                                                                             | 1                                           |                         |                                        |                   |                 |                  |
| 🛱 Hospital 📏               | Stopped 0                                                                               |                                             |                         |                                        |                   |                 |                  |
| © 2013-2024 <u>Puisara</u> | EMS 1<br>Inpatient 0<br>ED Patient 0<br>Transfers 0<br>• OUTBOUND CLEA                  | 8                                           |                         |                                        |                   |                 |                  |
|                            | CONDITION CLEA<br>Green 0<br>Yellow 0<br>Red 1<br>Black 0<br>None 0<br>TEST STATUS CLEA | *                                           |                         |                                        |                   |                 |                  |

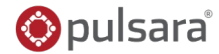

04 02

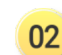

# **INCIDENTS | Hospital Incident View**

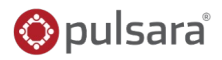

### 01) Incident View

- Select Correct Incident
- Only see Patient Channels associated with Incident
  - View Patient Channel details
- Wristband ID visible
- 02) Create Patient: Automatically added to this Incident

### 03 Incident Details

- View Participating Entities and Privileges
- Other Incident Details

## 04 Incident Summary

05 Command View - Separate Window

| × Incident Summary                                                                                                    |  |                                            |                                |                        |                              |                                     |                                     |  |
|----------------------------------------------------------------------------------------------------|--|--------------------------------------------|--------------------------------|------------------------|------------------------------|-------------------------------------|-------------------------------------|--|
| Command View 05                                                                                                    |  | Last refreshed: 13:20:52                   |                                |                        |                              |                                     |                                     |  |
|                                                                                                    |  | None                                       | Green                          | Yellow                 | Red                          | Black                               | Total                               |  |
| Total                                                                                                    |  | 0                                          | 0                              | 1                      |                              | 0                                   | 3                                   |  |
| On Scene                                                                                                    |  |                                            |                                |                        |                              |                                     |                                     |  |
| En Route                                                                                                    |  |                                            |                                |                        |                              |                                     |                                     |  |
| At Destination                                                                                                    |  |                                            |                                |                        |                              |                                     |                                     |  |
|                                                                                                    |  |                                            |                                |                        |                              |                                     |                                     |  |
|                                                                                                    |  | None                                       | Green                          | Yellow                 | Red                          | Black                               | Total                               |  |
| ▼ Collapse All No Destination                                                                                                   |  | None<br>0                                  | Green<br>0                     | Yellow<br>0            | Red                          | Black<br>0                          | Total<br>1                          |  |
| ← Collapse All<br>No Destination<br>← JW Pulsara Main                                                                           |  | None<br>0                                  | Green<br>0                     | Yellow<br>0<br>0       | Red<br>1<br>1                | Black<br>O                          | Total<br>1<br>1                     |  |
| <ul> <li>Collapse All</li> <li>No Destination</li> <li>JW Pulsara Main</li> <li>En Route</li> </ul>                             |  | None<br>0<br>0<br>0                        | Green<br>0<br>0<br>0           | Yellow<br>0<br>0<br>0  | Red<br>1<br>1<br>1           | Black<br>O<br>O<br>O                | Total<br>1<br>1                     |  |
| <ul> <li>✓ Collapse All</li> <li>No Destination</li> <li>✓ JW Pulsara Main</li> <li>En Route</li> <li>At Destination</li> </ul> |  | None 0 0 0 0 0 0 0 0                       | Green<br>0<br>0<br>0<br>0      | Yellow 0 0 0 0 0 0 0 0 | Red<br>1<br>1<br>1<br>0      | Black<br>0<br>0<br>0<br>0           | Total<br>1<br>1<br>0                |  |
| Collapse All No Destination JW Pulsara Main En Route At Destination JW Pulsara Rural                                            |  | None 0 0 0 0 0 0 0 0 0                     | Green 0 0 0 0 0 0 0 0 0        | Yellow 0 0 0 0 0 1     | Red<br>1<br>1<br>1<br>0      | Black<br>0<br>0<br>0<br>0           | Total<br>1<br>1<br>0<br>1           |  |
| Collapse All     No Destination     JW Pulsara Main     En Route     At Destination     JW Pulsara Rural     En Route           |  | None 0 0 0 0 0 0 0 0 0 0 0 0 0 0 0 0 0 0 0 | Green<br>0<br>0<br>0<br>0<br>0 | Yellow 0 0 0 0 1 1 1   | Red<br>1<br>1<br>0<br>0<br>0 | Black<br>0<br>0<br>0<br>0<br>0<br>0 | Total<br>1<br>1<br>0<br>1<br>1<br>1 |  |

|    | 📀 pulsara                  |    | Incident: Active shoo<br>Active JW Pulsara M | oter at grocery sto<br>Main | ore 3 Patients 0 1 2 0 | 04               |                 | Search                                  | ¢ 1        | <b>8</b> ©       |    |
|----|----------------------------|----|----------------------------------------------|-----------------------------|------------------------|------------------|-----------------|-----------------------------------------|------------|------------------|----|
|    | ≣ HQ                       |    |                                              | CLEAR                       | Filter Labels          |                  |                 | Sort By Newest                          | t ETA Type | + Create Patient | 02 |
| 01 | Incidents                  |    | Green                                        | 0                           |                        |                  |                 |                                         |            |                  |    |
|    |                            |    | Yellow                                       | 0                           | Red TRAUMA             | (Unknown Name)   | W/ Dulcara EMC  | JW Pulsara Main · ETA 234 hr 53 min ago |            | <b>N</b>         |    |
|    | 🖀 Users                    | >  | Red                                          | 1                           | Gunshot wound to c     | 20y M PTNFXC2503 | JW PUISAIA ENIS | by JW Pulsara EMS · Medic 1             |            | •••              |    |
|    | Cases                      | >  | Black                                        | 0                           |                        |                  |                 |                                         |            |                  |    |
|    | 🚔 Hornital                 | \$ | None                                         | 0                           |                        |                  |                 |                                         |            |                  |    |
|    |                            |    | - STATUS                                     | CLEAR                       |                        |                  |                 |                                         |            |                  |    |
|    | © 2013-2024 <u>Pulsara</u> |    | On Scene                                     | 0                           |                        |                  |                 |                                         |            |                  |    |
|    |                            |    | En Route                                     | 1                           |                        |                  |                 |                                         |            |                  |    |
|    |                            |    | At Destination                               | 0                           |                        |                  |                 |                                         |            |                  |    |

# INCIDENTS | Prehospital Notifications During an Incident Spulsara

# 🔍 New Patients

- Same as Daily Prehospital Notifications
  - Flash Red
  - Audible Alert (if enabled)
- 02 Sort by Newest
- 03) Triage Color (Incident Related Patient)

# Chief Complaint | Narrative

• "Hover to Discover"

# View Additional Details

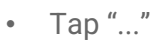

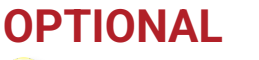

- 🧐 Set Room Number
  - EMS and Forward Triage will be able to see upon patient arrival if room is reserved

# 🖤 Update Availability

- Transport Officer / EMS will be able to see in workflow when selecting facilities
- Adjust Audible Alerts if needed

| $\diamond$ | pulsaraнq     | JW Pulsara<br>Total Patient | Main 07 Availabil             | lity 📀<br>8 hr 51 min ago |                                     |               | Search     |                     | * 🔏 🤅      | 98          |
|------------|---------------|-----------------------------|-------------------------------|---------------------------|-------------------------------------|---------------|------------|---------------------|------------|-------------|
| ≣          | ► ASSIGNMENT  | CLEAR                       | Filter Labels                 |                           |                                     |               | 02 Sort By | Newest ETA Ty       | /pe 🕇 Crea | ate Patient |
| 0          | ► CASE TYPE   | CLEAR                       |                               |                           |                                     |               |            |                     |            |             |
|            | ▶ STATUS      | CLEAR 01                    | Red TRAUMA                    |                           | EMS FROM JW Pulsara EMS             | alo           | Inhound 06 | Room                |            |             |
| *          | ► MOA         | CLEAR                       | Gunshot wound 104             | 20y -                     | O ETA 17 min                        |               |            |                     |            |             |
| 101        | ► OUTBOUND    | CLEAR                       | GENERAL                       |                           | EMS FROM IW Pulsara EMS             |               |            | Room                |            |             |
| ß          | ► CONDITION   | CLEAR                       | Right flank and righ          | 29y M                     | O ETA 7 min                         | <b>#</b> ©    | Inbound    | MRN                 |            |             |
| 8          | ▶ TEST STATUS | CLEAR                       | STEMI<br>Chest pain for three | MS<br>66y F               | EMS FROM JW Pulsara EMS O ETA 6 min | <b>4</b> 9 O  | Inbound    | Room Cath La<br>MRN | ιb         | •           |
|            |               | 03                          | Gunshot wound to c            | <br>20y M                 | EMS FROM JW Pulsara EMS             | <b>₽</b><br>⊘ | On Site    | Room<br>MRN         |            | •           |
|            |               |                             |                               |                           |                                     |               |            |                     |            |             |

#### **INCIDENTS** | Using Mobile Devices During an Incident 🔘 pulsara

#### Patient List View 01

- Daily Use
- My Patients and All Patients at My Organization(s)
- Incident View 02
  - Tap Menu, then Incidents
  - 03 Groups patient channels within an Incident
    - My entity's patients 0
    - All incident patients (Reunification Center) 0
  - 04 View participating entities and privileges
  - 05 Manage alerts for entire incident
  - 06 Summary (Command View located on Web)

#### **Prehospital Notifications** Notified about New Incident

- Supplements other regional notifications if enabled .
- Will receive notifications about new patients even if not added to incident
- Option: Team is notified regardless of call status .

#### Notified about New Inbound EMS

Unchanged from daily unless incident alerts are muted .

### 01) Patient List View

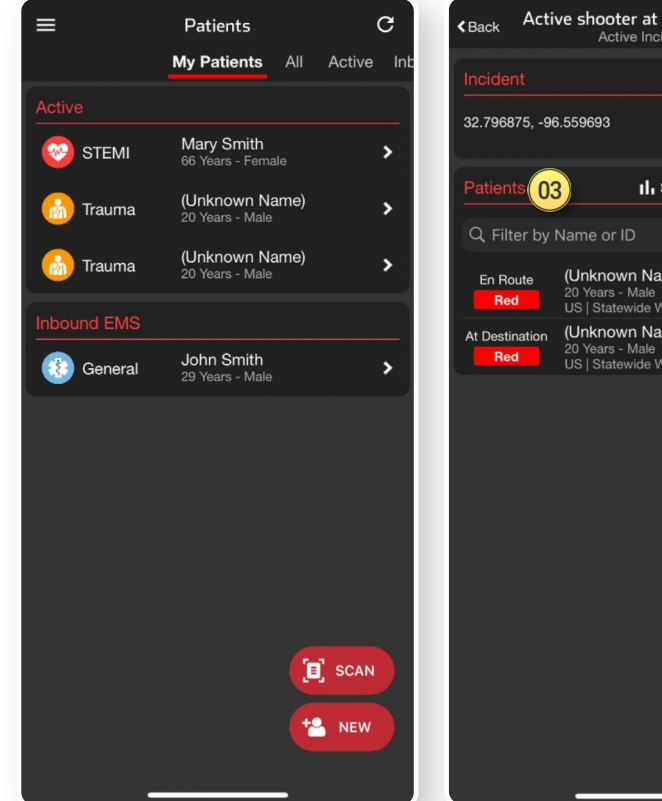

#### Incident View 02

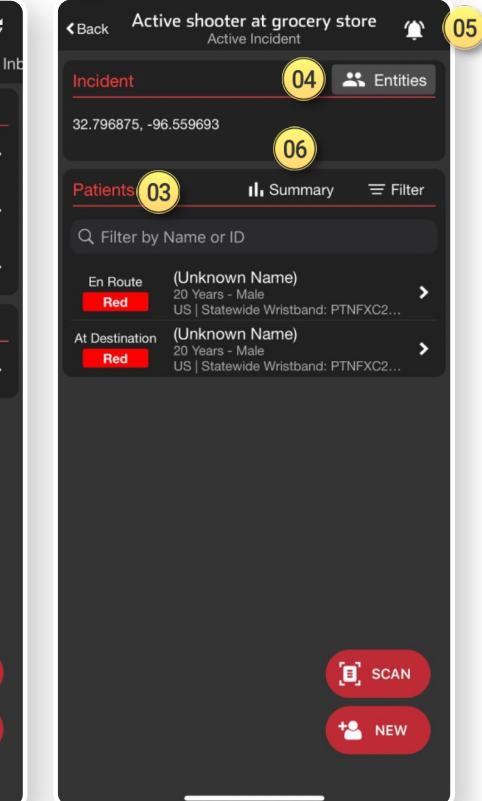

© 2024 Pulsara. Confidential and proprietary. For information and training purposes only. Unauthorized use or distribution is prohibited

< Back

On Scene

Yellow

En Route

Red

At Destination

Red

# **INCIDENTS** | Receiving Patients During an Incident

### 01) Scan Wristband

- Finds and Opens Patient Channel
- Prompts to Create Patient Channel if not in system

## 02) Set ED Arrival Time

- Scroll to bottom and Set ED Arrival Time
- Moves Patient to At Destination Status

# **Options** 03) Re-Triage and Change Condition

# 04) Room Assignment

- Visible if already assigned
- Able to Add / Edit

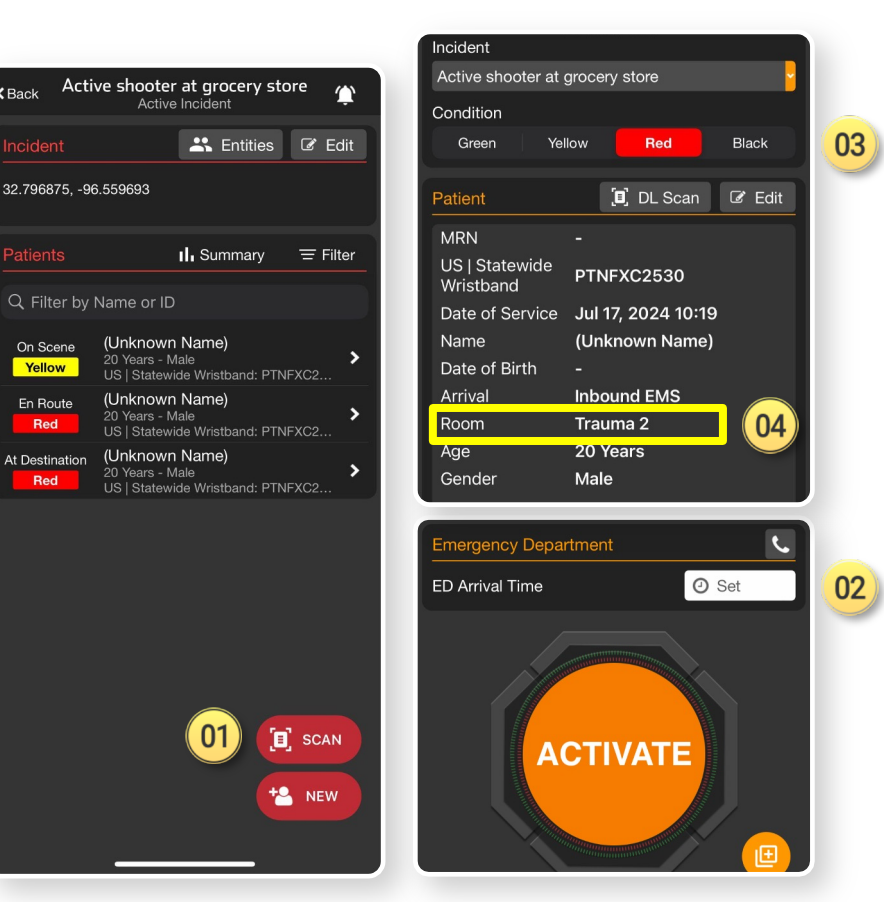

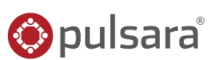

# **INCIDENTS | Add Patient to Incident - Mobile**

# Opply and Scan Wristband

- Scan wristband to add a patient
  - Adding patients by tapping *NEW* increases the risk of a duplicate
- Patient is automatically added to incident in Incident View
- 92 Set Method of Arrival
- 03) Set Triage Condition (Color)

# Add Patient Demographics

- Scan driver's license (DL), or enter manually
- Rapid: Unknown name, estimated Age, Gender

# 05 Activate Patient

# Triage Section not visible?

- You are in Patient View (all patients)
- Tap 09 Add, then Triage / Incident
  - Select Incident and Condition

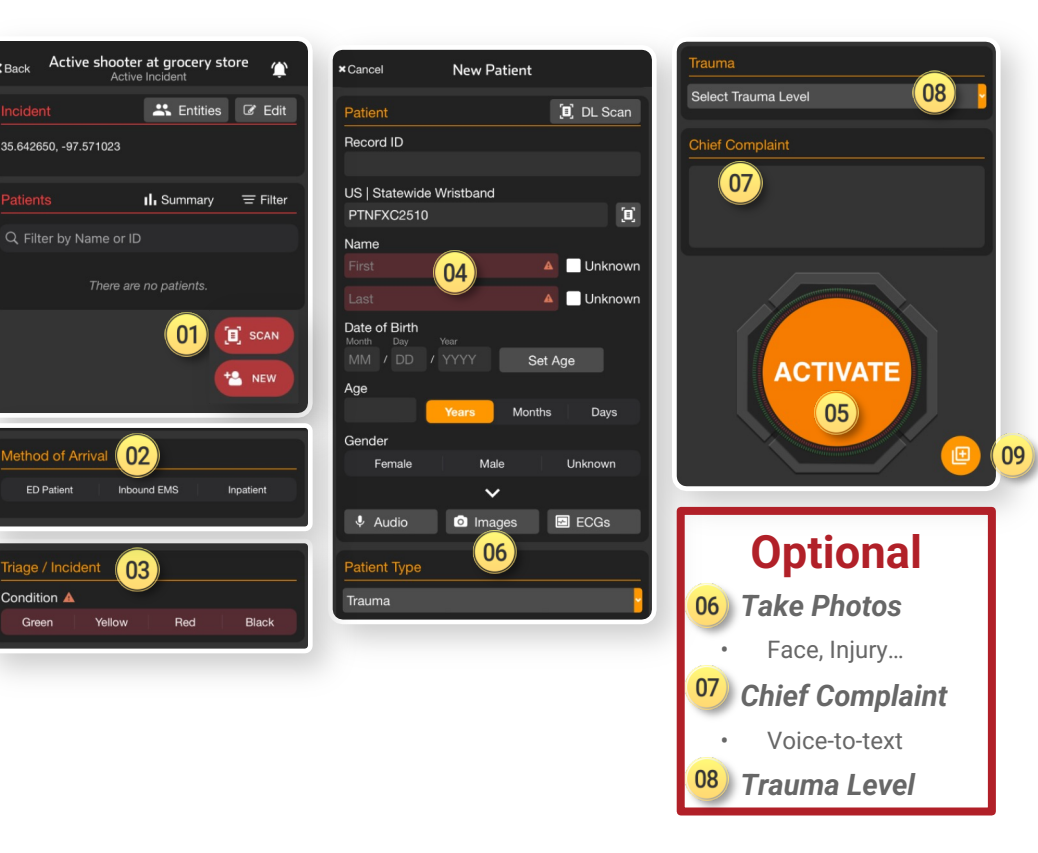

🛞 pulsara"